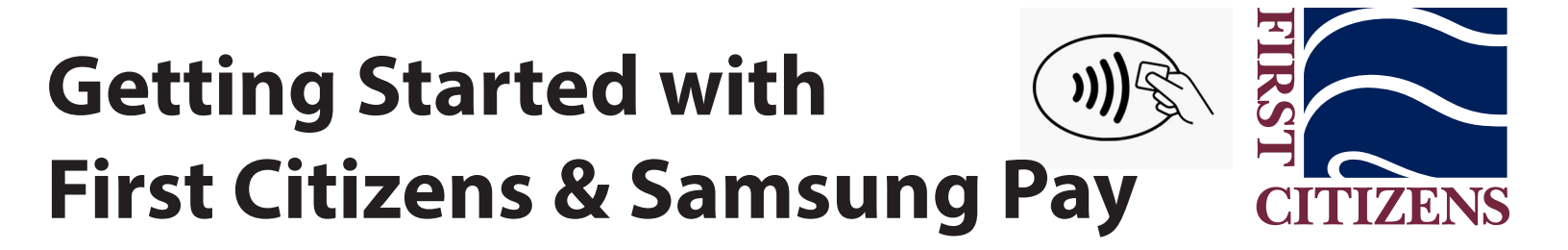

**Step 1:** From your home screen, navigate to Apps -Samsung Pay. Tap Install if needed, then press Open.

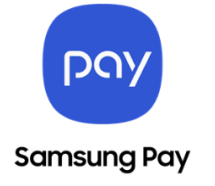

**Step 2:** Tap Sign In (in the lower-right) to sign in to your Samsung account. A Samsung account is required to use Samsung Pay. If you don't already have a Samsung account, you can Sign up by following the on-screen instructions.

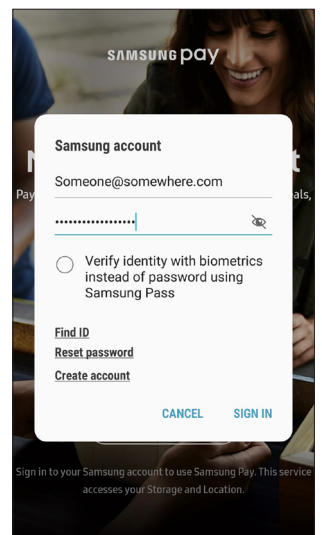

**Step 3:** Review the Terms of Service then tap Agree to All.

**Step 4:** To set up the fingerprint verification method, tap Use Fingerprint and follow the on-screen instructions. If you'd rather set up a PIN to verify Samsung Pay, you can do that by tapping Skip when it asks for fingerprint verification and use Samsung Pay PIN to set up the PIN verification method.

**Step 5:** Enter a backup password then tap OK.

**Step 6:** Re-enter the password then tap OK.

**Step 7:** If preferred, tap OK to use your fingerprint to unlock the device.

**Step 8:** Add your First Citizens Bank debit and/or credit card. Follow the on-screen instructions.

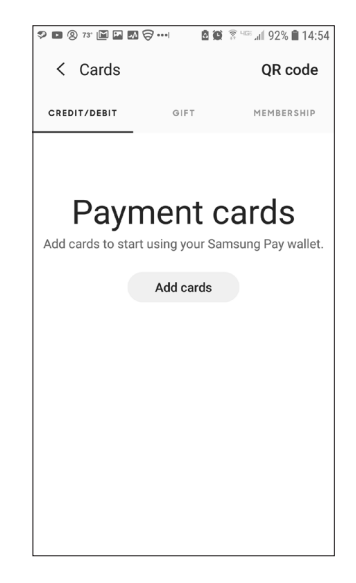

When you've successfully added your First Citizens debit or credit card, you'll see the card in your wallet.

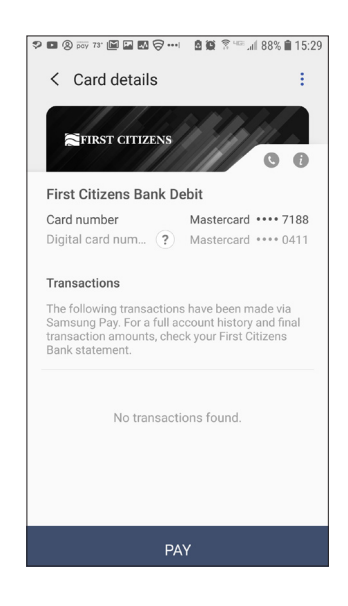

You can also add Samsung Pay to your Gear Smartwatch.

Have more questions? Visit the Samsung Pay website for complete details.